### TO: EPSON 愛用者

FROM: EPSON 客服中心

主題敘述:如何透過軟體註冊 Epson Connect 電子郵件

(適用機種:Epson WF-2631、WF-2651、WF-3521、WF-3541、WF-3621、WF-2541、WF-2531、WF-7111、 WF-7611、XP-701、XP-721、XP-302、XP-402、XP-422、XP-225、WP-4531、WP-4091、WF-5621、 WF-5191、WF-R8591、WF-R5691、WF-7511、WF-7521、ME940FW、L565、L365、L455)

步驟1、從下列網址下載並安裝 Epson Connect Printer Setup。

http://support.epson.net/ecsetup/

步驟 2、開啓應用程式,點選電腦左下角開始 - 所有程式,於「EPSON」資料夾開啓,選擇「Espon Connect Printer Setup」並點開應用程式。(此範例以作業系統 Windows 7 操作)

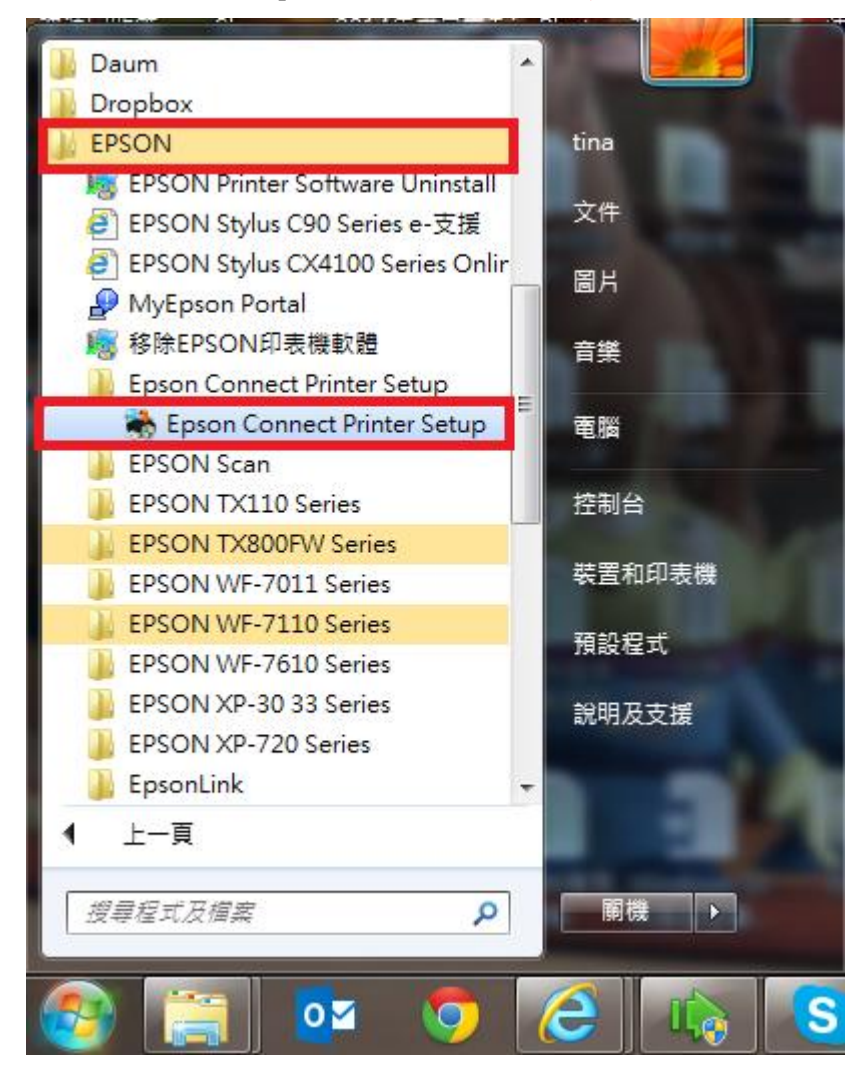

步驟 3、開啓程式後,會開始搜尋同網段的印表機,請由清單中選擇要設定的印表機,並選擇「下一步」。(務心確認電腦與印表機有保持 Wi-Fi 網路連線,此範例已 WF-2651 操作。)

| 🐞 Epson Connect Printer Setup  |                                                                       |                        |                                  |  |
|--------------------------------|-----------------------------------------------------------------------|------------------------|----------------------------------|--|
| Epson Connect<br>Printer Setup | 選擇印表機                                                                 |                        |                                  |  |
|                                | 從清單中選取您要設定的印表機,然後按一下『下一步』。                                            |                        |                                  |  |
|                                |                                                                       |                        |                                  |  |
|                                | 機型名稱                                                                  | 狀態                     | IP位址                             |  |
|                                | WP-4531 Series<br>WP-4531 Series                                      | 印表機已移除<br>印表機已移除       | 192.168.6.227<br>192.168.6.188   |  |
|                                | XP-700 Series<br>WF-3520 Series                                       | 印表機已移除<br>印表機已移除       | 192.168.6.133<br>192.168.6.126 ≡ |  |
| $\sim$ /                       | WF-2650 Series<br>WF-7610 Series                                      | 印表機已移除<br>印表機已移除       | 192.168.11.16<br>192.168.6.147   |  |
|                                | XP-720 Series                                                         | 印表機已移除                 | 192.168.11.8                     |  |
|                                |                                                                       |                        | 重新搜尋                             |  |
|                                |                                                                       |                        |                                  |  |
|                                | 注意:如果您的印表機與電腸                                                         | 醫使用 USB 連接線連接,請將印表機    | <sup>遺</sup> 重新連接到網路,然後再設定一次。    |  |
|                                |                                                                       |                        |                                  |  |
|                                |                                                                       |                        |                                  |  |
|                                |                                                                       |                        |                                  |  |
|                                | 取消                                                                    |                        | 上一步 下一步                          |  |
|                                | 」選再「印表機註冊」                                                            | ,請選擇「下一步」 <sup>。</sup> | >                                |  |
| 🐞 Epson Connect Printer Setup  |                                                                       |                        |                                  |  |
| Epson Connect<br>Printer Setup | 從 Epson Connect                                                       | 註冊或移除印表機               |                                  |  |
|                                | ◎ 印表機註冊                                                               |                        |                                  |  |
|                                | 向 Epson Connect 註冊印表機。<br>如果您的印表機已經註冊,會自動刪除任何擱置中的列印工作,並指派新的印表機電子郵件地址。 |                        |                                  |  |
|                                |                                                                       |                        |                                  |  |
|                                | ● 印書#繼段陸                                                              |                        |                                  |  |
|                                | 從 Epson Connect 移<br>悠金剛陸期男女的印書                                       | 涂印表機資訊。<br>攤工件。        |                                  |  |
| $\bigcirc$                     |                                                                       | 1833- <b></b> 1 F      |                                  |  |
|                                |                                                                       |                        |                                  |  |
|                                |                                                                       |                        |                                  |  |
|                                |                                                                       |                        |                                  |  |
|                                |                                                                       |                        |                                  |  |
|                                |                                                                       |                        |                                  |  |
|                                |                                                                       |                        |                                  |  |
|                                | 取消                                                                    |                        | 上一步 下一步                          |  |
|                                |                                                                       |                        |                                  |  |

| 🐞 Epson Connect Printer Setup  |                                                                                                    | ×    |
|--------------------------------|----------------------------------------------------------------------------------------------------|------|
| Epson Connect<br>Printer Setup | 授權合約與隱私權聲明                                                                                                    |      |
|                                | 諸仔細閱讀下列授權合約與隱私權聲明。                                                                                                    |      |
|                                | Epson Connect 會員服務條款與條件                                                                                                    | (Ħ)  |
|                                | <ul> <li>歡迎來到 Epson Connect 網站(以下統稱為「本網站」)。精工愛普生集</li> <li>團(Seiko Epson Corporation,以下統稱為「Epson」)提供本網站以及於</li> <li>本網站使用的 Epson Connect 會員服務(以下統稱為「服務」)受下列條</li> <li>款與條件之約束,請詳閱以下條款與條件。若您存取及/或使用網站及/</li> <li>/或本服務,即代表認可您已閱讀、瞭解並同意接受這些條款與條件約</li> <li>束 不論您是使用電腦、行動或無線裝置瀏覽本網站、基於任何理由於</li> <li>未註冊的情況下使用本網站,或已註冊或登錄本服務的帳號,皆同。若</li> <li>您不同意本條款與條件,請勿使用本網站或本服務。</li> <li>本網站僅供年滿十八(18)歲以上之個人使用。若您未滿十八(18)歲,請</li> <li>你可在地區地到時輕合約.</li> </ul> | Ŧ    |
|                                | ◎ 同意                                                                                                    |      |
|                                | ◎ 不同意                                                                                                    |      |
|                                | 取消         上一步         下一步                                                                                                    |      |
| 步驟 6、送出後,跳出提醒                  | 握視窗,此過程設定完成後將列印 Email Print 狀態表,並請按下「研                                                                                                    | 在定」。 |
|                                | ×                                                                                                    |      |

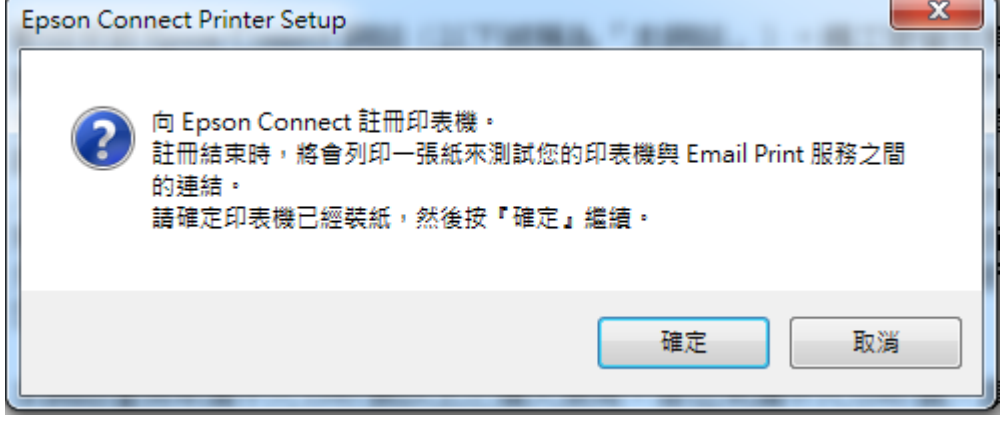

步驟7、此時開始正在註冊印表機,請稍後畫面。

| 正在註冊印表機          |
|------------------|
| 正在傳送設定資訊至印表機。請稍候 |
|                  |
|                  |
|                  |
|                  |
|                  |
| 取消               |
|                  |

步驟 8-1、建立 Epson Connect 帳戶,輸入之後選擇完成。

\*您的電子郵件位址(日後登入 Epson Connect 管理帳號及接收 Epson Connect 通知)。

| 🐞 Epson Connect Printer Setup  | -                                                |                                                       |  |  |
|--------------------------------|--------------------------------------------------|-------------------------------------------------------|--|--|
| Epson Connect<br>Printer Setup | ▲ 建立 Epson Connect 帳戶<br><u>我已經擁有一個帳戶</u>        |                                                       |  |  |
|                                | 輸入您的電子郵件位址和密<br>關於 Epson Connect 帳戶<br>您的電子郵件位址: | 密碼以建立新帳戶。<br>·<br>· · · · · · · · · · · · · · · · · · |  |  |
| 57                             | 建立密碼:                                            | 輸入電子郵件位址即可接收 Epson Connect 的通知。                       |  |  |
|                                | 重新輸入密碼:                                          | ~                                                     |  |  |
|                                |                                                  | 完成!                                                   |  |  |
|                                | 若選擇『取消』,將不會儲存                                    | 您所做的變更。                                               |  |  |
|                                | 取消                                               | 設定其他印表機關閉                                             |  |  |

步驟 8-2-1、如之前已申請過帳戶,請直接選取「我已經擁有一個帳戶」。

| Epson Connect Printer Setup  Epson Connect |                                                                                     |                                                                                                    |
|--------------------------------------------|-------------------------------------------------------------------------------------|----------------------------------------------------------------------------------------------------|
| Printer Setup                              | ▲ 建立 Epson Co<br>輸入您的電子郵件位址和<br>關於 Epson Connect 帳<br>您的電子郵件位址:<br>建立密碼:<br>重新輸入密碼: | 加密碼以建立新帳戶。   近   輸入電子郵件位址即可接收 Epson Connect 的通知。   輸入電子郵件位址即可接收 Epson Connect 的通知。   定   您的新密碼最少必須有 6 個字元,最多可以有 32 個字元。 |
|                                            | 若選擇『取消』,將不會儲<br>取消                                                                  | 完成!<br>醉您所做的變更。<br>再試一次 關閉                                                                                              |

步驟 8-2-2、輸入您之前申請的帳號及密碼,並按下「新增」。

| 🐞 Epson Connect Printer Setup  |                                        |    |
|--------------------------------|----------------------------------------|----|
| Epson Connect<br>Printer Setup |                                        |    |
|                                | 新增印表機<br>將其他印表機帳戶新增至您的帳戶。輸入帳戶資訊。       |    |
|                                | 您的電子郵件位址: epson_service@tekcare.com.tw |    |
|                                | 密碼:                                    |    |
|                                | 上一步新增                                  |    |
| A A A                          |                                        |    |
|                                |                                        |    |
|                                | 若選擇『取消』,將不會儲存您所做的變更。                   |    |
|                                | 取消 設定其他印表機                             | 關閉 |

步驟9、申請成功後,系統直接會幫印表機申請一組電子郵件帳號,印表機也會列印電子郵件位址 (如圖一)

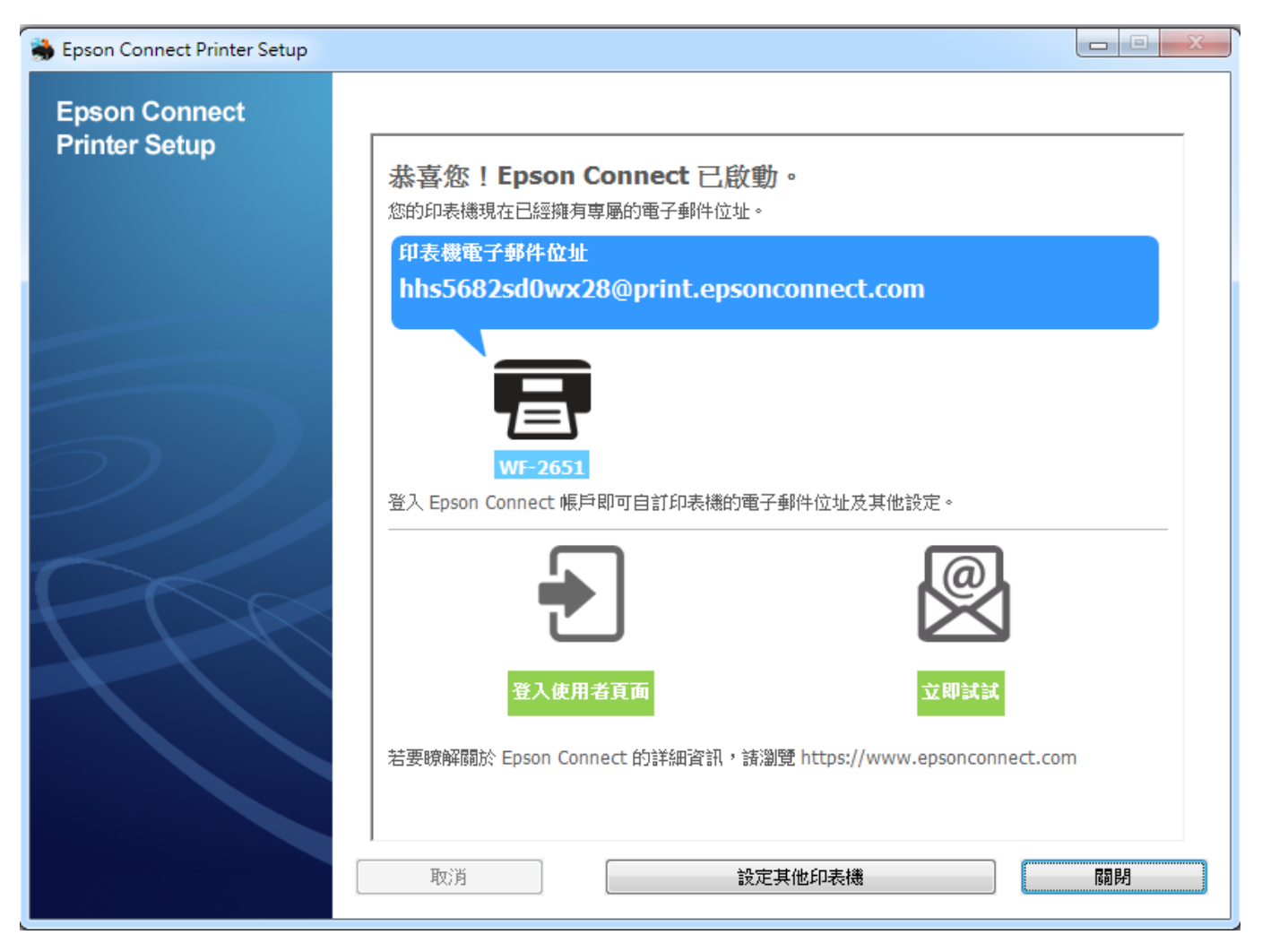

### Epson Connect - 印表機電子郵件地址

### hhs5682sd0wx28@print.epsonconnect.com

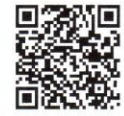

在行動裝置上掃描 QR\* 條碼並取得印表機電子郵件地址。 \* 根據您的裝置, 可能需要 QR 條碼讀取器應用程式。

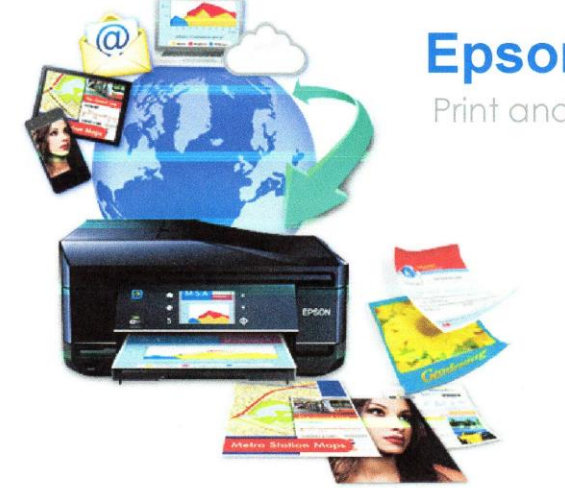

# **Epson Connect**

Print and Scan From Anywhere

#### 管理帳戶的網:

#### www.epsonconnect.com/user

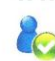

核准寄件者清單 指定可以列印至您的印表機電子郵件位址的 用戶

自訂電子郵件位址 -0 方便記住印表機的電子郵件位址

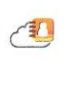

7 掃描至雲端通訊錄 設定線上目的地,方便快速,輕鬆上傳(僅支 援部分印表機)

> 回答您的問題 關於您最常見問題的快速解答與解決方案

#### 請查看所有的 Epson 解決方案: www.epsonconnect.com

## **图** Email Print 使用任何具備

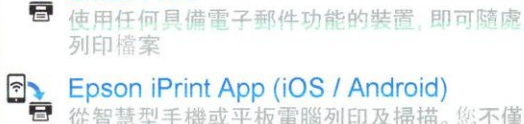

### Epson iPrint App (iOS / Android)

從智慧型手機或平板電腦列印及掃描。您不僅 可以在家中,而且可以在世界任何一個地方使 用印表機。

### Scan To Cloud 從印表機上傳開分

從印表機上傳與分享檔案(僅支援部分印表機)

#### **Remote Print Driver**

即使沒有家用或辦公室網路,也能直接從筆記 型電腦或電腦進行列印

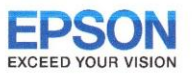